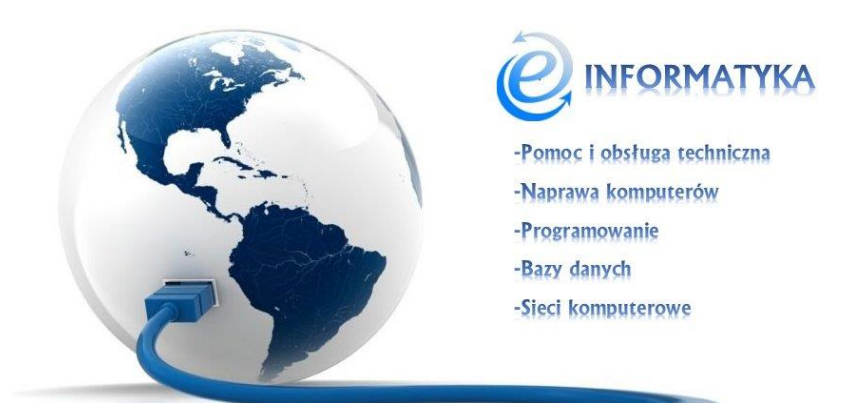

## WINDOWS – Office – Błąd podczas dodawania włączania hiperłącza: "Operacja została anulowana z powodu ograniczeń nałożonych na ten komputer. Skontaktuj się z administratorem systemu".

Błąd ten jest związany z uszkodzeniem wpisów w rejestrze komputera. Jest prę sposobów na naprawę tego problemu. Jednym z nich jest zmiana ustawień programów domyślnych. Aby to zrobić klikamy start i w polu "Wyszukaj programy i pliki" wpisujemy frazę **programy**(Rysunek 1).

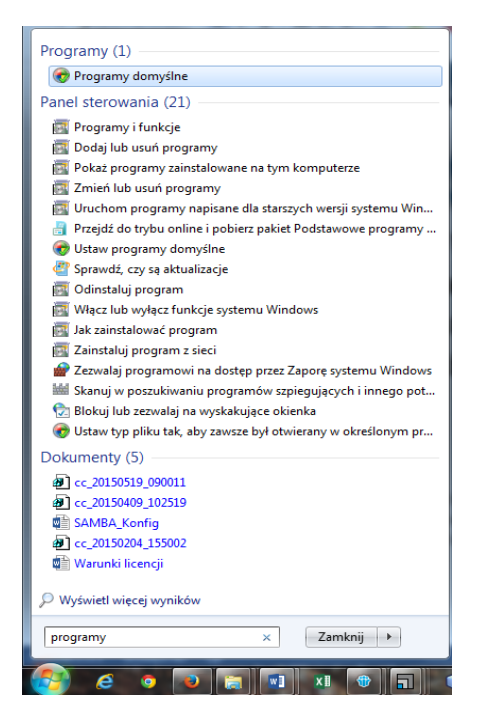

Rysunek 1: Programy domyślne

W kolejnym oknie przechodzimy do "**Ustaw programy domyślne".** Wyświetli się lista programów. Zaznaczmy Internet Explorer i klikamy i klikamy "**Ustaw ten program jako domyślny**" (Rysunek 2)

| Ustaw programy domysine                                                                                                    |                                                                                                    |    |
|----------------------------------------------------------------------------------------------------|----------------------------------------------------------------------------------------------------|----|
| Aby ustawić program jako domyślny dla wszystki<br>Programy<br>Access (aplikacja komputerowa)<br>DixX Plus Player<br>Eksplorator usługi Windows Search<br>BiEscei (aplikacja komputerowa)<br>© Firefox<br>© Google Chrome<br># IBM Notes Calendar<br># IBM Notes Calendar<br># IBM Notes Cale | ch typów plików i protokołów, które mogą być w nim otwierane, kliknij program, a następnie kliknij przycisk Ustaw jako domyślny.                         | •  |
| MI OneNote (aplikacja komputerowa)<br>O Opera Stable<br>2ª Outlook (aplikacja komputerowa)<br>2∰ Paint<br>2₽ PowerPoint (aplikacja komputerowa)                                                                                                    | Ten program ma 6 z 14 ustawień domyślnych.                                                                                                    | ÷  |
| IPrzeglądarka fotografii systemu Windov<br>即 Publisher (aplikacja komputerowa)<br>Skype for desktop<br>愛 Winamp                                                                                                    | Ustaw ten program jako domyślny<br>Użyj wybranego programu do otwierania wszystkich typów plików i protokołów, które mogą być w nim domyślnie otwierane. |    |
| S Windows Media Center                                                                                                    | Wybierz ustawienia domyślne dla tego programu<br>Wybierz typy plików i protokoły, które są domyślnie otwierane w wybranym programie.                     |    |
|                                                                                                    |                                                                                                    | ок |

Rysunek 2: Ustaw programy domyślne.

Jeśli używamy innej przeglądarki to postępujemy analogicznie. Na koniec restartujemy komputer.

Jeśli to nie pomoże możesz pobrać ze strony Microsoft MSFixa (Windows <u>8, 8,1</u>, <u>7,</u> <u>XP, Vista Server 2008, Server 2003</u>). Po jego uruchomieniu znów restartujemy komputer.

Trzecim sposobem jest ręczna modyfikacja rejestru. Aby to zrobić włączmy edytor rejestru klikając **start** i w polu "**Wyszukaj programy i pliki**" wpisujemy słowo **regedit.** Po zatwierdzeniu enterem wyświetli się edytor (Rysunek 3).

| 💣 Edytor rejestru                                                                                                    | and a grant | 1.5 |      |  |  |
|----------------------------------------------------------------------------------------------------|-------------|-----|------|--|--|
| Plik Edycja Widok Ulubione Pomoc                                                                                          |             |     |      |  |  |
| (Morpute) HEY_LCASSES ROOT HEY_LCASSES ROOT HEY_LCASSES ROOT HEY_LCASSES HEY_LCALAACHINE HEY_LCARNENTE HEY_CURRENT_CONFIG | Nazwa       | Тур | Dane |  |  |
|                                                                                                    |             |     |      |  |  |

Rysunek 3: Edytor rejestru.

Przechodzimy do klucza "(Domyślne)" znajdującesgo się w HKEY\_Local\_Machine\Software\Classes\htmlfile\shell\open\command (Rysunek 4).

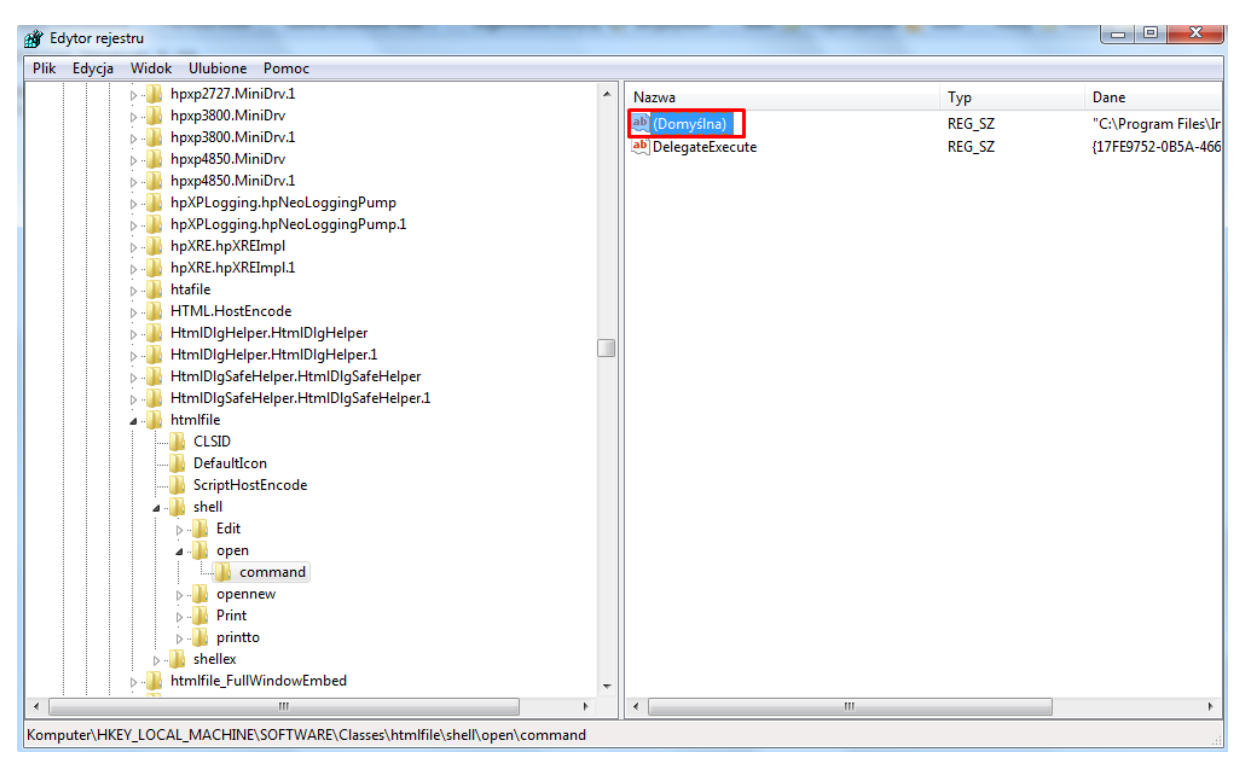

Rysunek 4: Klucz rejestru.

Edytujemy go dwukrotnie klikając i zmieniamy wartość pola "**Dane wartości**" na @="\"C:\\Program Files\\Internet Explorer\\IEXPLORE.EXE\" -nohome" Po zaakceptowaniu zamykamy rejestr i restartujemy komputer.

Artykuł pochodzi ze strony

www.einformatyka.com.pl